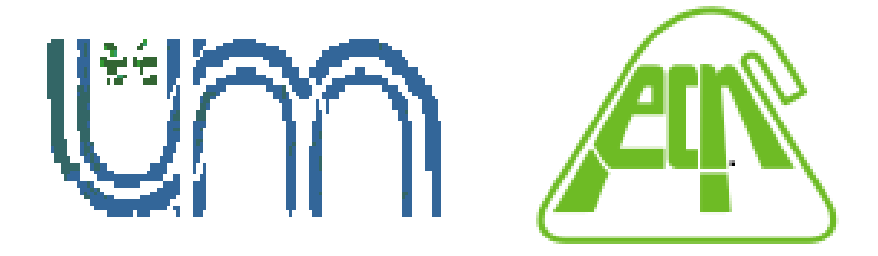

# Facultad de Ciencias Exactas, Químicas y Naturales UNIVERSIDAD NACIONAL DE MISIONES

# Manual de Autogestión SIU GUARANI 3W

**Perfil Alumno** 

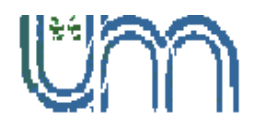

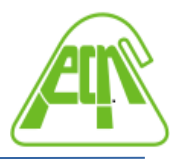

⊠Félix de Azara 1552 - C.P.3300 - Posadas (Mnes.) - ☎4428329 - Int 179

## **INGRESO AL SISTEMA**

Se ingresa al sistema SIU-Guarani a través de la URL correspondiente a la facultad.

Para iniciar sesión se le solicitará ingrese su usuario y su clave.

| G                         | DUGUARA                  | A NÍ                 |
|---------------------------|--------------------------|----------------------|
| Acceso                    | Fechas de Examen         | Horarios de Cursadas |
| Usuario<br>Contraseña     | á tus datos              | ]                    |
| Ingresar<br>¿Olvidaste to | u contraseña o sos un us | uario nuevo?         |

En caso de desconocerlos, debe ir al enlace de la pregunta "¿Olvidaste la contraseña o sos usuario nuevo?". Esta opción permitirá reenviar un correo a la cuenta que tiene registrada en el sistema para restablecer la clave.

Al ingresar correctamente, el sistema mostrará una pantalla con las siguientes características:

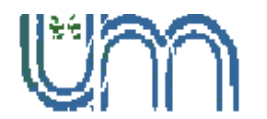

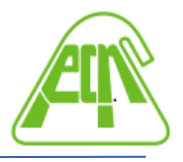

⊠Félix de Azara 1552 - C.P.3300 - Posadas (Mnes.) - ☎4428329 - Int 179

|   | SIUGUARANÍ<br>MÓDULO DE GESTIÓN ACADÉMICA                                                                                                    |                                            | В                                                                              | Propuesta: Bioquímica -                                                                                                    |
|---|----------------------------------------------------------------------------------------------------|--------------------------------------------|--------------------------------------------------------------------------------|----------------------------------------------------------------------------------------------------|
| A | Inscripción a Materias Inscripción a Exámenes                                                                                                    | Reportes + Encuestas + Trámites + Cursos   |                                                                                | C Perfil: Alumno 🗸                                                                                                    |
|   | Bienvenido                                                                                                    |                                            |                                                                                |                                                                                                    |
|   | Para ver la oferta del Campus Virtua                                                                                                    | I Universitario Nacional, hacé click acá   |                                                                                | Inscripciones                                                                                                    |
| ) | Períodos lectivos                                                                                                    | Encuestas pendientes                       |                                                                                | Cuatrimestre ~                                                                                                    |
|   | 1er.Cuatrimestre                                                                                                    | No hay encuestas pendientes para completar | Hay materias que no aparecen en la grilla<br>porque no tienen horario asignado |                                                                                                    |
|   | <ul> <li>Fechas del periodo lectivo:</li> <li>Inicio: 28/03/2022</li> <li>Finalización: 08/07/2022</li> <li>Periodo de inscripción #1:</li> <li>Inicio: 03/01/2022</li> <li>Finalización: 01/07/2022</li> <li>Rg Agendalo!</li> </ul> | F                                          |                                                                                | Enero - Abril<br><u>u ma mi ju vi sa</u><br>3-9 ha<br>9-15 ha<br>15-22 ha<br>Mayo - Acaseta                                                                                                    |
|   | Anual  Tipo: anual  Fechas del periodo lectivo: Inicio: 28/03/2022  Finalización: 09/12/2022  Periodo de inscripción #1: Inicio: 03/01/2022  Finalización: 01/05/2022  Ragendalo!                                                     |                                            | G                                                                              | Image         Ju         ma         mi         Ju         vi         sk           3 - 9 hs         0         0         0         0         0         0         0         0         0         0         0         0         0         0         0         0         0         0         0         0         0         0         0         0         0         0         0         0         0         0         0         0         0         0         0         0         0         0         0         0         0         0         0         0         0         0         0         0         0         0         0         0         0         0         0         0         0         0         0         0         0         0         0         0         0         0         0         0         0         0         0         0         0         0         0         0         0         0         0         0         0         0         0         0         0         0         0         0         0         0         0         0         0         0         0         0         0 |
|   | Turnos de examen<br>TURNO ESPECIAL                                                                                                    |                                            |                                                                                | $\bullet$ $\bullet$                                                                                                    |
|   | <ul> <li>○ Fecha de inicio: 25/02/2022</li> <li>○ Fecha de finalización: 30/12/2022</li> </ul>                                                                                                    |                                            | н                                                                              | Inscripción a exámenes<br>• (BI206) FISICOQUIMICA I -<br>26/07/2022                                                                                                    |

**A - Menú de operaciones:** las opciones para el perfil alumno son la de inscripción a materias, inscripción a exámenes, reportes, encuestas y trámites.

**B - Configuración de cuenta y bandeja de entrada:** Accediendo al nombre personal de la esquina derecha se puede editar el correo o la clave de acceso, así como el perfil de acceso por defecto (Alumno / Docente), en caso que corresponda.

A su vez, se puede tildar la opción "Deseo recibir notificaciones vía mail de los anuncios recibidos" a la cuenta de email configurada.

**C - Perfil:** en caso de tener más de un perfil (por ejemplo ser Docente y Alumna/o de la facultad), se puede cambiar el mismo desde esta opción.

D - Periodos lectivos: aquí podrán visualizarse los periodos lectivos vigentes.

Manual de Autogestión SIU-GUARANI 3W - Perfil Alumno Facultad de Ciencias Exactas, Químicas y Naturales – U.Na.M.

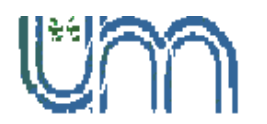

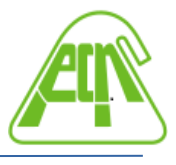

**E - Turnos de examen:** aquí podrán visualizarse los turnos de examen habilitados.

**F - Encuestas pendientes:** aquí podrán visualizarse las encuestas pendientes a ser respondidas.

**G - Materias:** aquí podrán visualizarse las materias a las cuales se encuentra inscripta/o actualmente.

**H - Inscripciones a exámenes:** aquí podrán visualizarse los exámenes a los cuales se encuentra inscripta/o.

### **INSCRIPCIÓN A MATERIAS**

El primer menú que nos mostrará habilitado es el de inscripción a cursadas.

En el listado de la izquierda veremos las materias con comisiones habilitadas desde facultad, que estarán disponibles para inscribirse. Al seleccionar el nombre de la materia, se autocompleta el formulario del centro de la página con los datos de la comisión.

El botón inscribirse es para anotarse en la comisión. Este genera un comprobante que podemos descargar en cualquier momento.

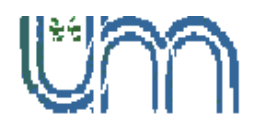

E

⊠Félix de Azara 1552 - C.P.3300 - Posadas (Mnes.) - ☎4428329 - Int 179

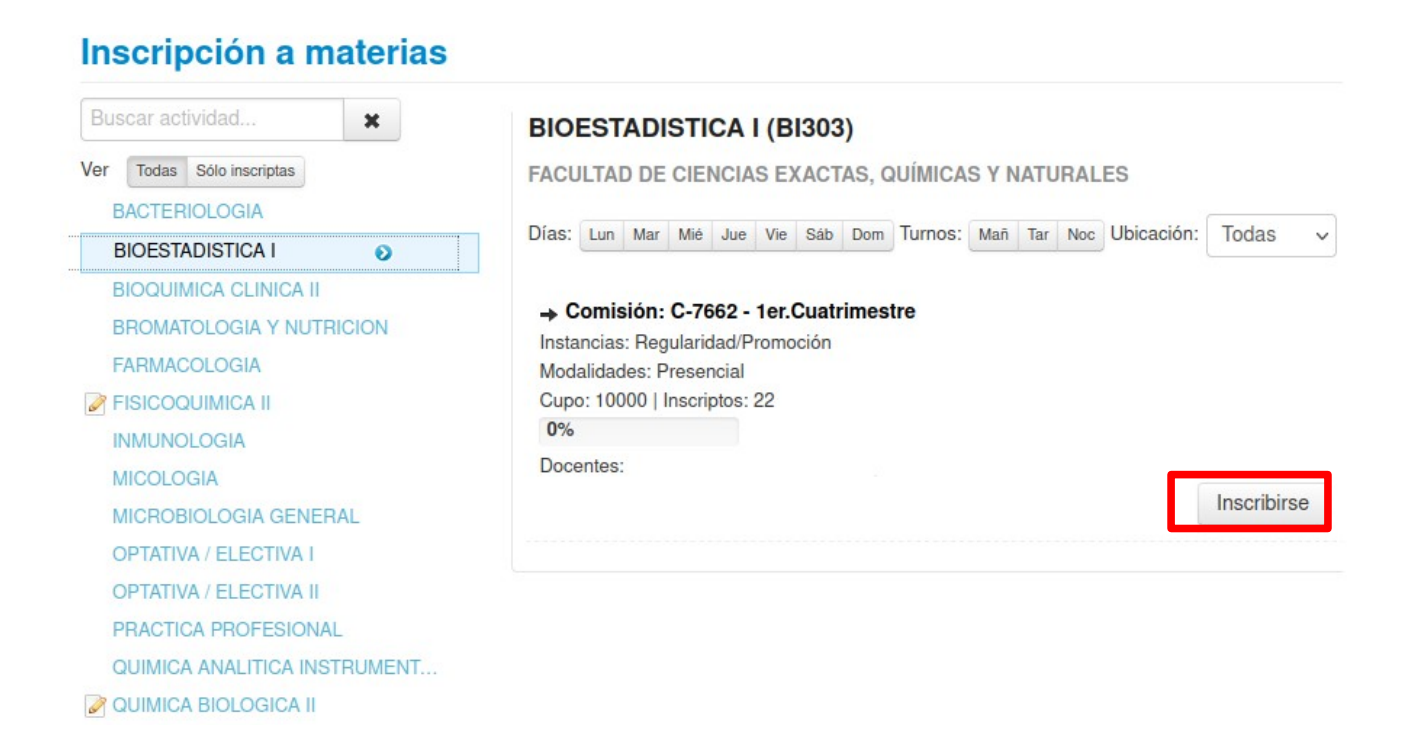

También, al finalizar la inscripción veremos un listado de todas las materias en las que nos inscribimos, con la posibilidad de darse de baja (habilitada si todavía es fecha de baja de inscripciones).

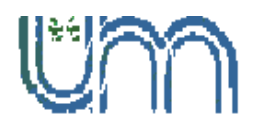

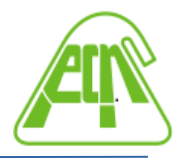

⊠Félix de Azara 1552 - C.P.3300 - Posadas (Mnes.) - ☎4428329 - Int 179

#### Inscripción a materias

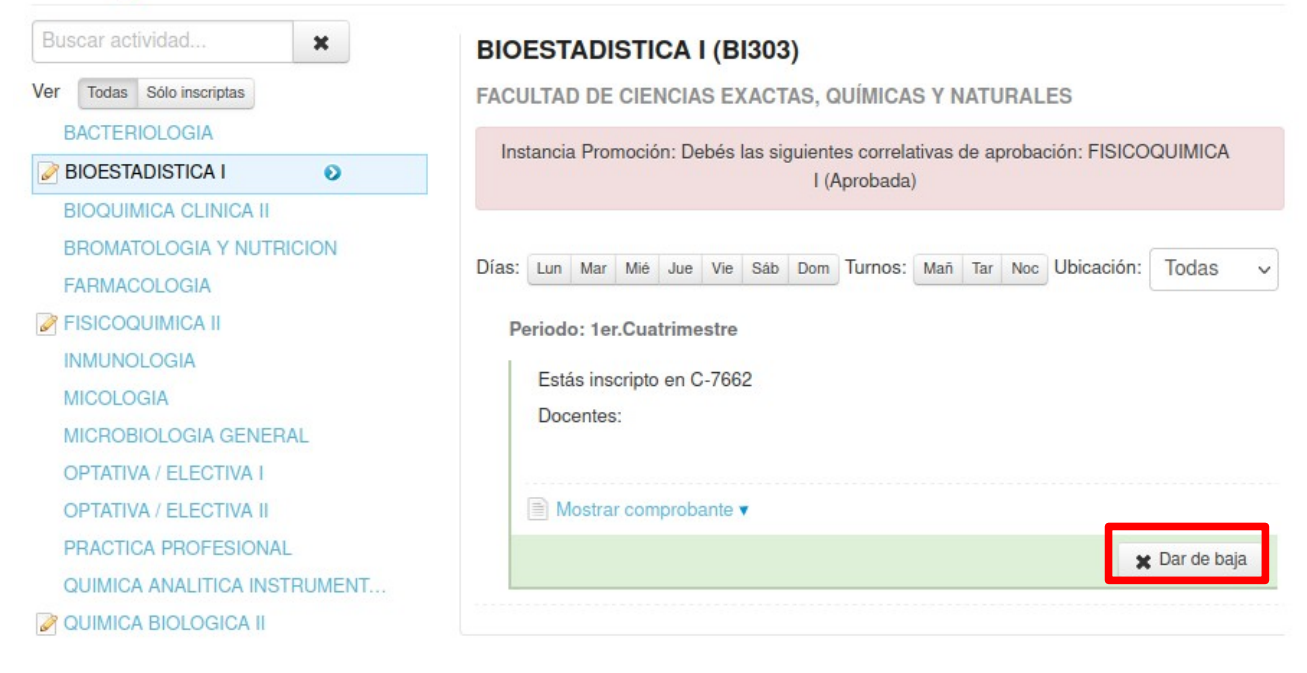

# **INSCRIPCIÓN A EXÁMENES**

Otra opción de menú es la de Exámenes, donde vemos, tal como en el caso de cursadas, el listado de las mesas de examen habilitadas desde facultad.

Si seleccionamos una materia del panel izquierdo veremos los datos asociados a la mesa de examen, el llamado, tipo de inscripción (regular o libre), fecha, hora y docentes.

Seleccionamos el botón "Inscribirse" y nos anotamos en la mesa.

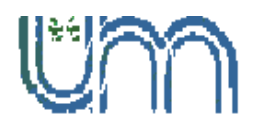

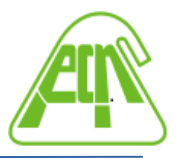

🖾 Félix de Azara 1552 - C.P.3300 - Posadas (Mnes.) - 🕿 4428329 - Int 179

| Buscar actividad            | FISICOQUIMICA I                         |             |
|-----------------------------|-----------------------------------------|-------------|
| er Todas Sólo inscriptas    | 26/7/2022 15:00                         |             |
| QUIMICA ORGANICA II         | Turno: QUINTO TURNO                     |             |
| FISICOQUIMICA I O           | Mesa: A REGULAR                         |             |
| QUIMICA BIOLOGICA II        | Llamado: Llamado del Turno QUINTO TURNO |             |
| FISICOQUIMICA II            | Ubicación: FCEQYN - Sede Central        |             |
| BIOESTADISTICA I            | Cupo: 200                               |             |
| BIOLOGIA MOLECULAR Y GENETI | Lugar: -                                |             |
| FISIOLOGIA                  | Cátedra: -                              |             |
| INMUNOLOGIA                 | Douglady.                               | Inscribir   |
| MICROBIOLOGIA GENERAL       | 0% Ocupado                              | Theories in |
| FARMACOLOGIA                |                                         |             |

Si la inscripción se realizó con éxito, veremos un cartel verde que nos indicará el número de la operación. Además podremos darnos de baja de la mesa (siempre que no haya pasado la fecha de fin de baja) o ver el comprobante de la operación.

| Buscar actividad 🗶          | FISICOQUIMICA I                         |               |
|-----------------------------|-----------------------------------------|---------------|
| Ver Todas Sólo inscriptas   | 26/7/2022 15:00                         |               |
| QUIMICA ORGANICA II         | Turno: QUINTO TURNO                     |               |
| FISICOQUIMICA I             | Tipo de inscripción: Regular            |               |
| QUIMICA BIOLOGICA II        | Ubicación: FCEQYN - Sede Central        |               |
| FISICOQUIMICA II            | Llamado: Llamado del Turno QUINTO TURNO |               |
| BIOESTADISTICA I            | Lugar: -                                |               |
| BIOLOGIA MOLECULAR Y GENETI | Cupo: 200                               |               |
| FISIOLOGIA                  | Câtedra: -<br>Docentes: -               |               |
| INMUNOLOGIA                 | Mostrar comprobante                     |               |
| MICROBIOLOGIA GENERAL       |                                         | -             |
| FARMACOLOGIA                | 0% Ocupado                              | 🗶 Dar de baja |
| VIBOLOGIA                   |                                         |               |

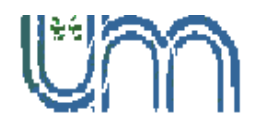

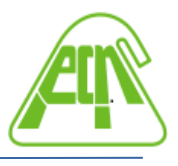

### REPORTES

En este menú se encuentran los reportes provistos por el sistema. Entre ellos se encuentran:

**a) Actuación provisoria**: Permite visualizar las actuaciones provisorias de cursadas, promociones y exámenes.

**b)** Agenda: Permite ver la agenda de inscripciones a cursadas y mesas de exámenes.

**c) Historia académica**: reporte de historia académica en la cual se puede filtrar por cursadas, exámenes y reconocimientos. A su vez se pueden realizar consultas habituales como ser: Materias en curso, Materias aprobadas, Cursadas aprobadas e Historia completa.

d) Inasistencias: reporte de las inasistencias del alumno.

**e) Mis inscripciones**: reporte de las inscripciones a cursadas y exámenes, donde para ambos casos se pueden consultar las inscripciones históricas.

**f) Cronograma de evaluaciones**: se puede visualizar el cronograma de las evaluaciones programadas.

g) Oferta de comisiones: reporte de las comisiones disponibles para el alumno.

h) Plan de estudios: reporte del plan de estudio de la carrera seleccionada.

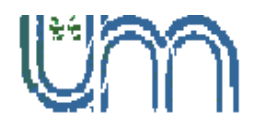

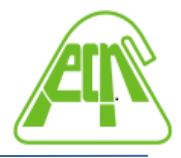

🖾 Félix de Azara 1552 - C.P.3300 - Posadas (Mnes.) - 🕿 4428329 - Int 179

| MÓDULO DE GESTIÓN                                                                                                    | NACADÉMICA                                                                                                    |                                                                                                    |                                                  |                                                                                                    |     |                                                                                                    |       | ~      | - <b>-</b> |                                                                                                    |              |
|----------------------------------------------------------------------------------------------------|----------------------------------------------------------------------------------------------------|----------------------------------------------------------------------------------------------------|--------------------------------------------------|----------------------------------------------------------------------------------------------------|-----|----------------------------------------------------------------------------------------------------|-------|--------|------------|----------------------------------------------------------------------------------------------------|--------------|
| BIODOLO DE GESTION                                                                                                    | n wennenner                                                                                                    |                                                                                                    | Propuesta: Doctorado en informatio               |                                                                                                    |     |                                                                                                    |       |        |            |                                                                                                    |              |
| oción a Materias                                                                                                    | Inscripción a Examenes Reportes                                                                                                    | Encuestas -                                                                                                  | Trámites +                                       |                                                                                                    |     |                                                                                                    |       |        |            |                                                                                                    | Perfil: Alu  |
| de estud                                                                                                    | io                                                                                                    |                                                                                                    |                                                  |                                                                                                    |     |                                                                                                    |       |        |            |                                                                                                    | L            |
| sta: (904) DOCTO                                                                                                    | RADO EN INFORMATICA                                                                                                    |                                                                                                    |                                                  |                                                                                                    |     | Plan: (2020) 2                                                                                                    | 020   |        |            | Vers                                                                                                    | ión: 1       |
|                                                                                                    |                                                                                                    |                                                                                                    |                                                  |                                                                                                    |     |                                                                                                    |       |        |            | Б                                                                                                    | xpandir Ci   |
|                                                                                                    |                                                                                                    |                                                                                                    |                                                  |                                                                                                    |     |                                                                                                    |       |        |            |                                                                                                    |              |
| lo: Plan basico                                                                                                    |                                                                                                    |                                                                                                    |                                                  |                                                                                                    |     |                                                                                                    |       |        |            |                                                                                                    |              |
| dulo: DOCTORAL                                                                                                    | DO EN INFORMATICA (904)                                                                                                    |                                                                                                    |                                                  |                                                                                                    |     |                                                                                                    |       |        |            |                                                                                                    |              |
| Matoria Conórica                                                                                                    |                                                                                                    |                                                                                                    |                                                  |                                                                                                    |     |                                                                                                    |       |        |            |                                                                                                    |              |
| nateria Generica.                                                                                                    | OF IATIVAS/ELECTIVAS (DITIO)                                                                                                    |                                                                                                    |                                                  |                                                                                                    |     |                                                                                                    |       |        |            |                                                                                                    | Contract     |
| umplimiento: Ob                                                                                                    | tener 480 puntos                                                                                                    |                                                                                                    |                                                  |                                                                                                    |     |                                                                                                    |       |        |            |                                                                                                    | Verificar    |
| Actividad                                                                                                    |                                                                                                    |                                                                                                    |                                                  | -                                                                                                    | 450 | Desireda                                                                                                    | Maria | 0      | Oráditos   | Duntaia                                                                                                    | O            |
|                                                                                                    |                                                                                                    |                                                                                                    |                                                  | про                                                                                                    | Ano | Periodo                                                                                                    | Nota  | Origen | Creattos   | Puntaje                                                                                                    | Correlativas |
| ALGORITMOS BI                                                                                                    | IOINSPIRADOS (DI101)                                                                                                    |                                                                                                    |                                                  | Materia                                                                                                    | АПО | 1er.Cuatrimestre                                                                                                    | Nota  | Origen | Creattos   | 60.00                                                                                                    | Correlativas |
| ALGORITMOS BI<br>ANALISIS DE RE                                                                                                    | IOINSPIRADOS (DI101)<br>IDES SOCIALES (DI102)                                                                                                    |                                                                                                    |                                                  | Materia<br>Materia                                                                                                    | Ano | 1er.Cuatrimestre                                                                                                    | Nota  | Origen | Creatos    | 60.00<br>60.00                                                                                                    | Correlativas |
| ALGORITMOS BI<br>ANALISIS DE RE<br>INTRODUCCION                                                                                                    | IOINSPIRADOS (DI101)<br>IDES SOCIALES (DI102)<br>AL APRENDIZAJE DE MAQUINAS (DI103)                                                                                                    |                                                                                                    |                                                  | Materia<br>Materia<br>Materia                                                                                                    | АПО | 1er.Cuatrimestre<br>1er.Cuatrimestre<br>1er.Cuatrimestre                                                                                                    | Nota  | Origen | Creatios   | 60.00<br>60.00<br>60.00                                                                                                    | Correlativas |
| ALGORITMOS BI<br>ANALISIS DE RE<br>INTRODUCCION<br>BUSQUEDA Y SE<br>DE LA COMPUTA                                                                                                    | IOINSPIRADOS (DI101)<br>IDES SOCIALES (DI102)<br>AL APRENDIZAJE DE MAQUINAS (DI103)<br>ELECCION DE INFORMACION CIENTIFICA<br>ACION (DI104)                                                                                                    | EN EL AREA DE LA                                                                                             | AS CIENCIAS                                      | Materia<br>Materia<br>Materia<br>Materia                                                                                         | АПО | 1er.Cuatrimestre<br>1er.Cuatrimestre<br>1er.Cuatrimestre<br>1er.Cuatrimestre                                                                                                    | Nota  | Origen | Creatos    | 60.00<br>60.00<br>60.00<br>60.00                                                                                                    | Correlativas |
| ALGORITMOS BI<br>ANALISIS DE RE<br>INTRODUCCION<br>BUSQUEDA Y SE<br>DE LA COMPUTA<br>CALIDAD DEL PF<br>SISTEMAS CRITI                                                                                                    | IOINSPIRADOS (DI101)<br>DES SOCIALES (DI102)<br>AL APRENDIZAJE DE MAQUINAS (DI103)<br>ELECCION DE INFORMACION CIENTIFICA<br>ACION (DI104)<br>ROCESO DE DESARROLLO DE SOFTWAR<br>ICOS (DI105)                                                                                                    | EN EL AREA DE LA                                                                                             | AS CIENCIAS                                      | Materia<br>Materia<br>Materia<br>Materia<br>Materia                                                                              | Ano | 1er.Cuatrimestre<br>1er.Cuatrimestre<br>1er.Cuatrimestre<br>1er.Cuatrimestre<br>1er.Cuatrimestre                                                                                                    | Nota  | Origen | Creatos    | 60.00<br>60.00<br>60.00<br>60.00<br>60.00                                                                                                    | Correlativas |
| ALGORITMOS BI<br>ANALISIS DE RE<br>INTRODUCCION<br>BUSQUEDA Y SE<br>DE LA COMPUTA<br>CALIDAD DEL PF<br>SISTEMAS CRITI<br>DETECCION DE<br>TECNICAS DE M                                                                                                    | IOINSPIRADOS (DI101)<br>IDES SOCIALES (DI102)<br>AL APRENDIZAJE DE MAQUINAS (DI103)<br>ELECCION DE INFORMACION CIENTIFICA<br>ACION (DI104)<br>ROCESO DE DESARROLLO DE SOFTWAR<br>ICOS (DI105)<br>OUTLIERS E INLIERS EN GRANDES BASE<br>INERIA DE DATOS (DI106)                                                                                                    | EN EL AREA DE LA<br>E EN SISTEMAS DE<br>ES DE DATOS UTILIZ                                                   | AS CIENCIAS<br>GESTION Y<br>ZANDO                | Materia<br>Materia<br>Materia<br>Materia<br>Materia                                                                              |     | 1er.Cuatrimestre<br>1er.Cuatrimestre<br>1er.Cuatrimestre<br>1er.Cuatrimestre<br>1er.Cuatrimestre<br>1er.Cuatrimestre                                                                                                    | Nota  | Urigen | Creatos    | 60.00<br>60.00<br>60.00<br>60.00<br>60.00<br>60.00                                                                                                    | Correlativas |
| ALGORITMOS BI<br>ANALISIS DE RE<br>INTRODUCCION<br>BUSQUEDA Y SE<br>DE LA COMPUTA<br>CALIDAD DEL PF<br>SISTEMAS CRITI<br>DETECCION DE<br>TECNICAS DE M<br>ECOSISTEMAS Y                                                                                                    | IOINSPIRADOS (DI101)<br>IDES SOCIALES (DI102)<br>AL APRENDIZAJE DE MAQUINAS (DI103)<br>ELECCION DE INFORMACION CIENTIFICA<br>ACION (DI104)<br>ROCESO DE DESARROLLO DE SOFTWAR<br>ICOS (DI105)<br>OUTLIERS E INLIERS EN GRANDES BASE<br>INERIA DE DATOS (DI106)<br>Y ESTRATEGIAS PARA LA CALIDAD DEL P                                                                                                    | EN EL AREA DE LA<br>E EN SISTEMAS DE<br>ES DE DATOS UTILIZ<br>RODUCTO SOFTWA                                 | AS CIENCIAS<br>GESTION Y<br>ZANDO                | Materia<br>Materia<br>Materia<br>Materia<br>Materia<br>Materia<br>Materia                                                        | Ano | 1er.Cuatrimestre<br>1er.Cuatrimestre<br>1er.Cuatrimestre<br>1er.Cuatrimestre<br>1er.Cuatrimestre<br>1er.Cuatrimestre<br>1er.Cuatrimestre                                                                                                    | Nota  | Ungen  | Creatios   | 60.00<br>60.00<br>60.00<br>60.00<br>60.00<br>60.00<br>60.00                                                                                                    | Correlativas |
| ALGORITMOS BI<br>ANALISIS DE RE<br>INTRODUCCION<br>BUSQUEDA Y SE<br>DE LA COMPUTA<br>CALIDAD DEL PF<br>SISTEMAS CRITI<br>DETECCION DE<br>TECNICAS DE M<br>ECOSISTEMAS Y<br>FUNDAMENTOS                                                                                                    | IOINSPIRADOS (DI101)<br>IDES SOCIALES (DI102)<br>AL APRENDIZAJE DE MAQUINAS (DI103)<br>ELECCION DE INFORMACION CIENTIFICA<br>ACION (DI104)<br>ROCESO DE DESARROLLO DE SOFTWAR<br>ICOS (DI105)<br>OUTLIERS E INLIERS EN GRANDES BASE<br>INERIA DE DATOS (DI106)<br>Y ESTRATEGIAS PARA LA CALIDAD DEL P<br>DEL BIG DATA (DI108)                                                                                                    | EN EL AREA DE LA<br>E EN SISTEMAS DE<br>ES DE DATOS UTILIZ<br>RODUCTO SOFTWA                                 | AS CIENCIAS<br>GESTION Y<br>ZANDO<br>ARE (D1107) | Materia<br>Materia<br>Materia<br>Materia<br>Materia<br>Materia<br>Materia                                                        |     | 1er.Cuatrimestre<br>1er.Cuatrimestre<br>1er.Cuatrimestre<br>1er.Cuatrimestre<br>1er.Cuatrimestre<br>1er.Cuatrimestre<br>1er.Cuatrimestre<br>1er.Cuatrimestre                                                                                                    | Nota  | Origen |            | 60.00<br>60.00<br>60.00<br>60.00<br>60.00<br>60.00<br>60.00<br>60.00<br>60.00                                                                                                    |              |
| ALGORITMOS BI<br>ANALISIS DE RE<br>INTRODUCCION<br>BUSQUEDA Y SE<br>DE LA COMPUTA<br>CALIDAD DEL PF<br>SISTEMAS CRITI<br>DETECCION DE<br>TECNICAS DE M<br>ECOSISTEMAS Y<br>FUNDAMENTOS<br>FUNDAMENTOS                                                                                                    | IOINSPIRADOS (DI101)<br>IDES SOCIALES (DI102)<br>IAL APRENDIZAJE DE MAQUINAS (DI103)<br>ELECCION DE INFORMACION CIENTIFICA<br>ACION (DI104)<br>ROCESO DE DESARROLLO DE SOFTWAR<br>ICOS (DI105)<br>OUTLIERS E INLIERS EN GRANDES BASE<br>INERIA DE DATOS (DI106)<br>Y ESTRATEGIAS PARA LA CALIDAD DEL P<br>DEL BIG DATA (DI108)<br>MATEMATICOS DE LA MINERIA DE DATOS                                                                                                    | EN EL AREA DE LA<br>E EN SISTEMAS DE<br>ES DE DATOS UTILIZ<br>RODUCTO SOFTWA<br>S (DI109)                    | AS CIENCIAS<br>GESTION Y<br>ZANDO<br>ARE (DI107) | Materia<br>Materia<br>Materia<br>Materia<br>Materia<br>Materia<br>Materia<br>Materia                                             | Ano | 1er.Cuatrimestre<br>1er.Cuatrimestre<br>1er.Cuatrimestre<br>1er.Cuatrimestre<br>1er.Cuatrimestre<br>1er.Cuatrimestre<br>1er.Cuatrimestre<br>1er.Cuatrimestre<br>2do.Cuatrimestre                                                                                                    | Nota  | Origen |            | 60.00           60.00           60.00           60.00           60.00           60.00           60.00           60.00           60.00           60.00           60.00           60.00           60.00           60.00           60.00           60.00                                                                                                              |              |
| ALGORITMOS BI<br>ANALISIS DE RE<br>INTRODUCCION<br>BUSQUEDA Y SE<br>DE LA COMPUTA<br>CALIDAD DEL PF<br>SISTEMAS CRITI<br>DETECCION DE<br>TECNICAS DE M<br>ECOSISTEMAS Y<br>FUNDAMENTOS<br>FUNDAMENTOS<br>INGENIERIA DE                                                                                    | IOINSPIRADOS (DI101)<br>IDES SOCIALES (DI102)<br>AL APRENDIZAJE DE MAQUINAS (DI103)<br>ELECCION DE INFORMACION CIENTIFICA<br>ACION (DI104)<br>ROCESO DE DESARROLLO DE SOFTWAR<br>(COS (DI105)<br>OUTLIERS E INLIERS EN GRANDES BASE<br>INERIA DE DATOS (DI106)<br>Y ESTRATEGIAS PARA LA CALIDAD DEL P<br>DEL BIG DATA (DI108)<br>MATEMATICOS DE LA MINERIA DE DATOS<br>SOFTWARE AVANZADA (DI110)                                                                                                    | EN EL AREA DE LA<br>E EN SISTEMAS DE<br>ES DE DATOS UTILIZ<br>RODUCTO SOFTWA<br>S (DI109)                    | AS CIENCIAS<br>GESTION Y<br>ZANDO<br>ARE (DI107) | Materia<br>Materia<br>Materia<br>Materia<br>Materia<br>Materia<br>Materia<br>Materia<br>Materia                                  | Ano | 1er.Cuatrimestre<br>1er.Cuatrimestre<br>1er.Cuatrimestre<br>1er.Cuatrimestre<br>1er.Cuatrimestre<br>1er.Cuatrimestre<br>1er.Cuatrimestre<br>1er.Cuatrimestre<br>2do.Cuatrimestre<br>2do.Cuatrimestre                                                                                                    |       |        |            | 60.00           60.00           60.00           60.00           60.00           60.00           60.00           60.00           60.00           60.00           60.00           60.00           60.00           60.00           60.00           60.00           60.00           60.00           60.00           60.00                                                                                                 |              |
| ALGORITMOS BI<br>ANALISIS DE RE<br>INTRODUCCION<br>BUSQUEDA Y SE<br>DE LA COMPUTA<br>CALIDAD DEL PF<br>SISTEMAS CRITI<br>DETECCION DE<br>TECNICAS DE M<br>ECOSISTEMAS Y<br>FUNDAMENTOS<br>FUNDAMENTOS<br>INGENIERIA DE<br>LOGICA DIFUSA                                                                   | IOINSPIRADOS (DI101)<br>IDES SOCIALES (DI102)<br>AL APRENDIZAJE DE MAQUINAS (DI103)<br>ELECCION DE INFORMACION CIENTIFICA<br>ACION (DI104)<br>ROCESO DE DESARROLLO DE SOFTWAR<br>ICOS (DI105)<br>OUTLIERS E INLIERS EN GRANDES BASE<br>INERIA DE DATOS (DI106)<br>// ESTRATEGIAS PARA LA CALIDAD DEL P<br>DEL BIG DATA (DI108)<br>MATEMATICOS DE LA MINERIA DE DATO:<br>SOFTWARE AVANZADA (DI110)<br>Y SISTEMAS DE CONTROL (DI111)                                                                                                    | EN EL AREA DE LA<br>E EN SISTEMAS DE<br>ES DE DATOS UTILIZ<br>RODUCTO SOFTWA<br>S (DI109)                    | AS CIENCIAS<br>GESTION Y<br>ZANDO<br>ARE (DI107) | Materia<br>Materia<br>Materia<br>Materia<br>Materia<br>Materia<br>Materia<br>Materia<br>Materia                                  | Ano | 1er.Cuatrimestre<br>1er.Cuatrimestre<br>1er.Cuatrimestre<br>1er.Cuatrimestre<br>1er.Cuatrimestre<br>1er.Cuatrimestre<br>1er.Cuatrimestre<br>1er.Cuatrimestre<br>2do.Cuatrimestre<br>2do.Cuatrimestre<br>2do.Cuatrimestre                                                                                 |       |        |            | Functage           60.00           60.00           60.00           60.00           60.00           60.00           60.00           60.00           60.00           60.00           60.00           60.00           60.00           60.00           60.00           60.00           60.00           60.00           60.00           60.00                                                                              |              |
| ALGORITMOS BI<br>ANALISIS DE RE<br>INTRODUCCION<br>BUSQUEDA Y SE<br>DE LA COMPUTA<br>CALIDAD DEL PF<br>SISTEMAS CRITI<br>DETECCION DE<br>TECNICAS DE M<br>ECOSISTEMAS Y<br>FUNDAMENTOS<br>FUNDAMENTOS<br>INGENIERIA DE<br>LOGICA DIFUSA<br>MODELADO COI                                                   | IOINSPIRADOS (DI101)<br>IDES SOCIALES (DI102)<br>AL APRENDIZAJE DE MAQUINAS (DI103)<br>ELECCION DE INFORMACION CIENTIFICA<br>ACION (DI104)<br>ROCESO DE DESARROLLO DE SOFTWAR<br>ICOS (DI105)<br>OUTLIERS E INLIERS EN GRANDES BASE<br>INERIA DE DATOS (DI106)<br>Y ESTRATEGIAS PARA LA CALIDAD DEL P<br>DEL BIG DATA (DI108)<br>MATEMATICOS DE LA MINERIA DE DATO:<br>SOFTWARE AVANZADA (DI110)<br>Y SISTEMAS DE CONTROL (DI111)<br>NCEPTUAL DE SISTEMAS DE INFORMACI                                                                                            | EN EL AREA DE LA<br>E EN SISTEMAS DE<br>ES DE DATOS UTILIZ<br>RODUCTO SOFTWA<br>S (DI109)<br>ON (DI112)      | AS CIENCIAS<br>GESTION Y<br>ZANDO<br>ARE (DI107) | Materia<br>Materia<br>Materia<br>Materia<br>Materia<br>Materia<br>Materia<br>Materia<br>Materia<br>Materia                       |     | 1er.Cuatrimestre<br>1er.Cuatrimestre<br>1er.Cuatrimestre<br>1er.Cuatrimestre<br>1er.Cuatrimestre<br>1er.Cuatrimestre<br>1er.Cuatrimestre<br>2do.Cuatrimestre<br>2do.Cuatrimestre<br>2do.Cuatrimestre<br>2do.Cuatrimestre                                                                                 |       |        |            | 60.00           60.00           60.00           60.00           60.00           60.00           60.00           60.00           60.00           60.00           60.00           60.00           60.00           60.00           60.00           60.00           60.00           60.00           60.00           60.00           60.00           60.00           60.00                                                 |              |
| ALGORITMOS BI<br>ANALISIS DE RE<br>INTRODUCCION<br>BUSQUEDA Y SE<br>DE LA COMPUTA<br>CALIDAD DEL PF<br>SISTEMAS CRITI<br>DETECCION DE<br>TECNICAS DE M<br>ECOSISTEMAS Y<br>FUNDAMENTOS<br>FUNDAMENTOS<br>INGENIERIA DE<br>LOGICA DIFUSA<br>MODELADO COI<br>PROCESAMIENT                                   | IOINSPIRADOS (DI101)<br>IDES SOCIALES (DI102)<br>IAL APRENDIZAJE DE MAQUINAS (DI103)<br>ELECCION DE INFORMACION CIENTIFICA<br>ACION (DI104)<br>ROCESO DE DESARROLLO DE SOFTWAR<br>ICOS (DI105)<br>OUTLIERS E INLIERS EN GRANDES BASE<br>INERIA DE DATOS (DI106)<br>Y ESTRATEGIAS PARA LA CALIDAD DEL P<br>DEL BIG DATA (DI108)<br>MATEMATICOS DE LA MINERIA DE DATOS<br>SOFTWARE AVANZADA (DI110)<br>Y SISTEMAS DE CONTROL (DI111)<br>NCEPTUAL DE SISTEMAS DE INFORMACI                                                                                           | N EN EL AREA DE LA<br>LE EN SISTEMAS DE<br>ES DE DATOS UTILIZ<br>PRODUCTO SOFTWA<br>S (DI109)<br>ION (DI112) | AS CIENCIAS<br>GESTION Y<br>ZANDO<br>ARE (DI107) | Inpo<br>Materia<br>Materia<br>Materia<br>Materia<br>Materia<br>Materia<br>Materia<br>Materia<br>Materia<br>Materia               |     | 1er.Cuatrimestre<br>1er.Cuatrimestre<br>1er.Cuatrimestre<br>1er.Cuatrimestre<br>1er.Cuatrimestre<br>1er.Cuatrimestre<br>1er.Cuatrimestre<br>2do.Cuatrimestre<br>2do.Cuatrimestre<br>2do.Cuatrimestre<br>2do.Cuatrimestre<br>2do.Cuatrimestre                                                             |       |        |            | 60.00<br>60.00<br>60.00<br>60.00<br>60.00<br>60.00<br>60.00<br>60.00<br>60.00<br>60.00<br>60.00<br>60.00<br>60.00<br>60.00                                                                                                    |              |
| ALGORITMOS BI<br>ANALISIS DE RE<br>INTRODUCCION<br>BUSQUEDA Y SE<br>DE LA COMPUTA<br>CALIDAD DEL PF<br>SISTEMAS CRITI<br>DETECCION DE<br>TECNICAS DE M<br>ECOSISTEMAS N<br>FUNDAMENTOS<br>FUNDAMENTOS<br>FUNDAMENTOS<br>FUNDAMENTOS<br>FUNDAMENTOS<br>FUNDAMENTOS<br>PROCESAMIENT<br>PROGRAMACIOI         | IOINSPIRADOS (DI101)<br>IDES SOCIALES (DI102)<br>IAL APRENDIZAJE DE MAQUINAS (DI103)<br>ELECCION DE INFORMACION CIENTIFICA<br>ACION (DI104)<br>ROCESO DE DESARROLLO DE SOFTWAR<br>(COS (DI105)<br>OUTLIERS E INLIERS EN GRANDES BASE<br>INERIA DE DATOS (DI106)<br>Y ESTRATEGIAS PARA LA CALIDAD DEL P<br>DEL BIG DATA (DI108)<br>MATEMATICOS DE LA MINERIA DE DATO:<br>SOFTWARE AVANZADA (DI110)<br>Y SISTEMAS DE CONTROL (DI111)<br>NCEPTUAL DE SISTEMAS DE INFORMACI<br>TO DIGITAL DE SEÑALES (DI113)<br>N FUNCIONAL (DI114)                                   | N EN EL AREA DE LA<br>RE EN SISTEMAS DE<br>ES DE DATOS UTILIZ<br>RODUCTO SOFTWA<br>S (DI109)<br>ON (DI112)   | AS CIENCIAS<br>GESTION Y<br>ZANDO<br>ARE (DI107) | Materia<br>Materia<br>Materia<br>Materia<br>Materia<br>Materia<br>Materia<br>Materia<br>Materia<br>Materia<br>Materia<br>Materia |     | 1er.Cuatrimestre<br>1er.Cuatrimestre<br>1er.Cuatrimestre<br>1er.Cuatrimestre<br>1er.Cuatrimestre<br>1er.Cuatrimestre<br>1er.Cuatrimestre<br>2do.Cuatrimestre<br>2do.Cuatrimestre<br>2do.Cuatrimestre<br>2do.Cuatrimestre<br>2do.Cuatrimestre<br>2do.Cuatrimestre                                         |       |        |            | 60.00           60.00           60.00           60.00           60.00           60.00           60.00           60.00           60.00           60.00           60.00           60.00           60.00           60.00           60.00           60.00           60.00           60.00           60.00           60.00           60.00           60.00           60.00           60.00           60.00                 |              |
| ALGORITMOS BI<br>ANALISIS DE RE<br>INTRODUCCION<br>BUSQUEDA Y SE<br>DE LA COMPUTA<br>CALIDAD DEL PF<br>SISTEMAS CRITI<br>DETECCION DE<br>TECNICAS DE M<br>ECOSISTEMAS Y<br>FUNDAMENTOS<br>FUNDAMENTOS<br>INGENIERIA DE<br>LOGICA DIFUSA<br>MODELADO COI<br>PROCESAMIENT<br>PROGRAMACIOI<br>SISTEMAS DE CI | IOINSPIRADOS (DI101)<br>IDES SOCIALES (DI102)<br>IAL APRENDIZAJE DE MAQUINAS (DI103)<br>ELECCION DE INFORMACION CIENTIFICA<br>ACION (DI104)<br>ROCESO DE DESARROLLO DE SOFTWAR<br>ICOS (DI105)<br>OUTLIERS E INLIERS EN GRANDES BASE<br>INERIA DE DATOS (DI106)<br>Y ESTRATEGIAS PARA LA CALIDAD DEL P<br>DEL BIG DATA (DI108)<br>MATEMATICOS DE LA MINERIA DE DATO:<br>SOFTWARE AVANZADA (DI110)<br>Y SISTEMAS DE CONTROL (DI111)<br>NCEPTUAL DE SISTEMAS DE INFORMACI<br>TO DIGITAL DE SEÑALES (DI113)<br>N FUNCIONAL (DI114)<br>ONTROL DE AGROPROCESOS (DI115) | EN EL AREA DE LA<br>E EN SISTEMAS DE<br>ES DE DATOS UTILIZ<br>RODUCTO SOFTWA<br>S (DI109)<br>ON (DI112)      | AS CIENCIAS<br>GESTION Y<br>ZANDO                | Inpo<br>Materia<br>Materia<br>Materia<br>Materia<br>Materia<br>Materia<br>Materia<br>Materia<br>Materia<br>Materia<br>Materia    |     | 1er.Cuatrimestre<br>1er.Cuatrimestre<br>1er.Cuatrimestre<br>1er.Cuatrimestre<br>1er.Cuatrimestre<br>1er.Cuatrimestre<br>1er.Cuatrimestre<br>2do.Cuatrimestre<br>2do.Cuatrimestre<br>2do.Cuatrimestre<br>2do.Cuatrimestre<br>2do.Cuatrimestre<br>2do.Cuatrimestre<br>2do.Cuatrimestre<br>2do.Cuatrimestre |       |        |            | 60.00           60.00           60.00           60.00           60.00           60.00           60.00           60.00           60.00           60.00           60.00           60.00           60.00           60.00           60.00           60.00           60.00           60.00           60.00           60.00           60.00           60.00           60.00           60.00           60.00           60.00 |              |

i) Seguimiento de Solicitud de Título: reporte de los trámites de solicitud de títulos pendientes.

**j) Seguimiento de Solicitud de Título en el Ministerio de Educación**: reporte de los trámites de seguimiento de títulos en el ministerio de educación (información proporcionada por el sistema SICer de dicho ministerio).

k) Seguimiento de Tesis: reporte de seguimiento de las tesis en curso de aprobación.

Manual de Autogestión SIU-GUARANI 3W - Perfil Alumno Facultad de Ciencias Exactas, Químicas y Naturales – U.Na.M.

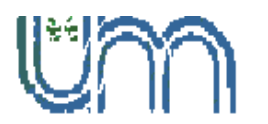

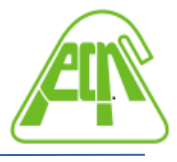

l) Reporte de Solicitudes de Readmisión: reporte del estado de solicitudes de readmisión realizadas por el alumno.

m) Promedio y porcentaje de avance en la carrera: reporte del promedio y porcentaje

de avance de la carrera seleccionado.

| SIUGU<br>MÓDULO DE GESTIÓ | ARANÍ<br>NACADÉMICA    |                                              |                                                           |                                                         |                                                     | Pr               | opuesta: | L<br>Doctorado en in | +<br>formatica +           |
|---------------------------|------------------------|----------------------------------------------|-----------------------------------------------------------|---------------------------------------------------------|-----------------------------------------------------|------------------|----------|----------------------|----------------------------|
| Inscripción a Materias    | Inscripción a Exámenes | Reportes                                     | Encuestas +                                               | Trámites +                                              |                                                     |                  |          | F                    | erfil: Alumno <del>-</del> |
|                           |                        |                                              |                                                           |                                                         |                                                     |                  |          |                      |                            |
| Promedio y p              | orcentaje de av        | ance en l                                    | la carrera                                                | a                                                       |                                                     |                  |          |                      |                            |
| Promedio y p              | orcentaje de av        | PP<br>PP                                     | a carrera<br>romedio general<br>romedio genera            | a<br>I en la carrera c<br>I en la carrera s             | con aplazos: 0.00<br>sin aplazos: 0.00              |                  |          |                      |                            |
| romedio y po              | orcentaje de av        | r <b>ance en l</b><br>Pr<br>Pr<br>Ori. Elegi | a carrera<br>romedio general<br>romedio genera<br>da % de | a<br>I en la carrera c<br>I en la carrera s<br>e Avance | con aplazos: 0.00<br>sin aplazos: 0.00<br>Aprobadas | Promedio con apl | azos     | Promedio si          | n aplazos                  |

### **ENCUESTAS**

En este menú se encuentran las encuestas del alumno:

a) Encuestas pendientes: Permite visualizar las encuestas pendientes a ser respondidas por el alumno.

b) Encuestas respondidas: Permite visualizar las encuestas respondidas por el alumno.

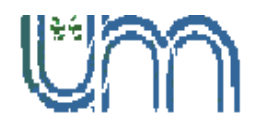

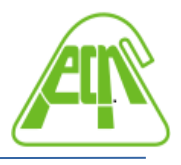

# TRÁMITES

En este menú se encuentran los trámites que pueden realizar el alumno:

a) Mis datos personales: Permite actualizar los datos personales del alumno. Para ello se debe cargar la información, luego presionar el botón "Guardar" y finalmente presionar el botón "Confirmar" cuando haya finalizado la actualización de todos los datos del alumno (Datos personales, Domicilio, Datos de contacto, Estudios, Financiamiento, Datos laborales, Tecnología, Deportes, Idiomas, Datos de salud, Preferencias de Institución y Propuesta, Actuación docente, Actuación profesional, Allegados, Discapacidad ).

| SIUGU<br>MÓDULO DE GESTIÓN                                    | ARANÍ<br>Nacadémica    |                  |                  |                                    | Propuesta: Doctorado                                                                                                    | •<br>en informatica • |
|---------------------------------------------------------------|------------------------|------------------|------------------|------------------------------------|----------------------------------------------------------------------------------------------------|-----------------------|
| Inscripción a Materias                                        | Inscripción a Exámenes | Reportes +       | Encuestas +      | Trámites                           |                                                                                                    | Perfil: Alumno +      |
| Mis datos per                                                 | sonales                |                  |                  |                                    |                                                                                                    | 🖌 Confirmar           |
| Datos personales<br>Domicilio                                 |                        | Tus d            | atos no están vi | gentes. Si tenés<br>debés presiona | gún dato para actualizar modíficalo. Para finalizar, hayas o no real<br>el botón "Confirmar" para indicar que están actualizados. | izado cambios,        |
| Datos de contacto<br>Estudios                                 | Da                     | atos pers        | onales           |                                    |                                                                                                    | Guardar               |
| Financiamiento                                                |                        |                  |                  |                                    |                                                                                                    |                       |
| Datos laborales                                               |                        |                  |                  |                                    |                                                                                                    |                       |
| Deportes                                                      |                        |                  |                  |                                    |                                                                                                    |                       |
| Idiomas                                                       |                        |                  |                  |                                    |                                                                                                    |                       |
| Datos de salud                                                | Ap                     | pellido          |                  |                                    | Nombres                                                                                                    |                       |
| Preferencias de Institue                                      | sión y                 |                  |                  |                                    |                                                                                                    |                       |
| Propuesta<br>Actuación docente                                | Ar                     | pellido elegido  |                  |                                    | Nombres elegidos                                                                                                    |                       |
| Actuación profesional                                         |                        |                  |                  |                                    |                                                                                                    |                       |
| Allegados                                                     |                        |                  |                  |                                    |                                                                                                    |                       |
| Discapacidad                                                  | Ti                     | po de documen    | to               |                                    | Número de documento                                                                                                    |                       |
|                                                               |                        | Documento Nac    | ional de Identid | ad v                               |                                                                                                    |                       |
| litima confirmación: 01                                       | (02/2021 Se            | exo              |                  |                                    |                                                                                                    |                       |
| Juna commación: o i                                           | 103/2021               | Femenino         |                  | ~                                  |                                                                                                    |                       |
| Los campos marcados co<br>obligatorios.                       | n (*) son<br>Idi       | entidad de Géne  | ero y Diversidad | : ¿Cuál de estas                   | pciones                                                                                                    |                       |
| Una vez que hayas actual<br>presiona el botón " <b>Confír</b> | lizado tus datos,      | Seleccione       | ucourbe mejor    | ~                                  |                                                                                                    |                       |
|                                                               |                        | Situación fa     | miliar           |                                    |                                                                                                    | 4                     |
|                                                               | 1                      | Estado civil     |                  |                                    | ¿Estás unido de hecho?                                                                                                    |                       |
|                                                               |                        | Seleccione       | <u>10:</u>       | ,<br>,                             |                                                                                                    |                       |
|                                                               |                        | Cantidad de hijo | )S               |                                    | Cantidad de familiares a cargo                                                                                                    |                       |
|                                                               |                        | Más de dos       |                  |                                    | Más de dos                                                                                                    | v                     |
|                                                               |                        | Situación de tu  | padre            |                                    | Situación de tu madre                                                                                                    |                       |
|                                                               |                        |                  |                  |                                    |                                                                                                    |                       |

Manual de Autogestión SIU-GUARANI 3W - Perfil Alumno Facultad de Ciencias Exactas, Químicas y Naturales – U.Na.M.

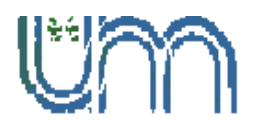

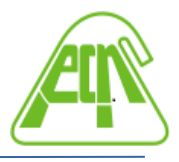

**b)** Orientación: Permite visualizar las encuestas respondidas por el alumno.

**c)** Solicitar constancias y Certificaciones: Permite visualizar las solicitudes de constancias y certificados realizadas, así también como iniciar nuevas solicitudes a través del botón "Nueva Solicitud".

| SIUGU<br>MÓDULO DE GESTIÓN | ARANÍ<br>NACADÉMICA    | Propuesta: | Doctorado en informatica - |                           |  |                  |
|----------------------------|------------------------|------------|----------------------------|---------------------------|--|------------------|
| Inscripción a Materias     | Inscripción a Exámenes | Reportes + | Encuestas -                | Tramites                  |  | Perfil: Alumno 👻 |
| Listado de so              | licitudes              |            |                            |                           |  | Nueva solicitud  |
|                            |                        |            | No hay                     | solicitudes para mostrar. |  |                  |

**d) Reasignar optativas**: Permite al alumno realizar la reasignación de optativas siempre que el plan de estudios lo admita.